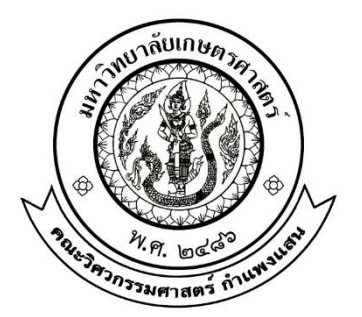

# คู่มือการใช้งาน (User Manual)

## เครื่องมือการวัดระดับน้ำในถัง

(Water Level Monitoring System)

#### จัดทำโดยนิสิตสาขาวิชาวิศวกรรมโยธา – ชลประทาน

| 1.นางสาวฝนหลวง  | นรมั่ง     | 6120501011 |
|-----------------|------------|------------|
| 2.นางสาวปูริดา  | ลี้ไตรรงค์ | 6120503307 |
| 3.นายฤทธิศักดิ์ | สกุลแก้ว   | 6120503374 |

เครื่องมือนี้เป็นผลงานจากวิชาปัญหาพิเศษ 02207489

ภาคปลาย ปีการศึกษา 2563

ภาควิชาวิศวกรรมชลประทาน คณะวิศวกรรมศาสตร์ กำแพงแสน

มหาวิทยาลัยเกษตรศาสตร์ วิทยาเขตกำแพงแสน

พ.ศ. 2564

### สารบัญ

| สาร | ະບັญ                                    | ก  |
|-----|-----------------------------------------|----|
| 1.  | เครื่องมือและอุปกรณ์                    | 1  |
| 2.  | ขั้นตอนการประกอบและติดตั้ง              | 5  |
| 3.  | วิธีการใช้งาน                           | 7  |
| 4.  | ขั้นตอนการบำรุงรักษา                    | 11 |
| 5.  | ปัญหาที่อาจจะเกิดขึ้นและวิธีการแก้ปัญหา | 11 |
| 6.  | สิ่งที่ต้องดูแลเป็นพิเศษ                | 11 |
| 7.  | บรรณานุกรม                              | 12 |

หน้า

#### 1 เครื่องมือและอุปกรณ์

1. ถังน้ำ 16 ลิตร และกระป๋องน้ำ

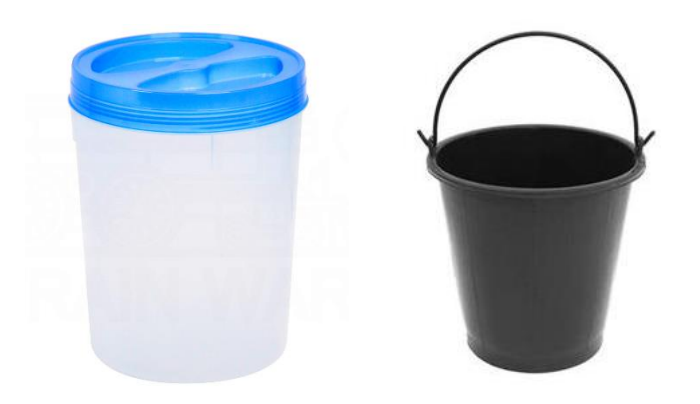

2. ปั๊มน้ำ 8W 220V

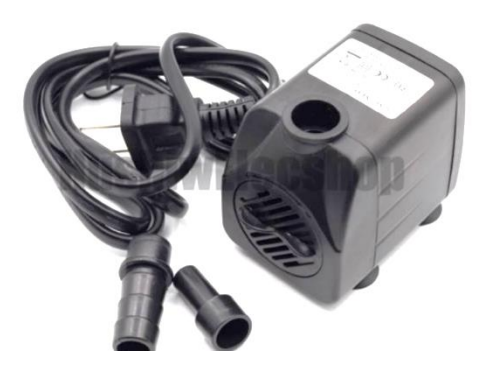

3. สายยางวัดระดับน้ำ 1 เมตร

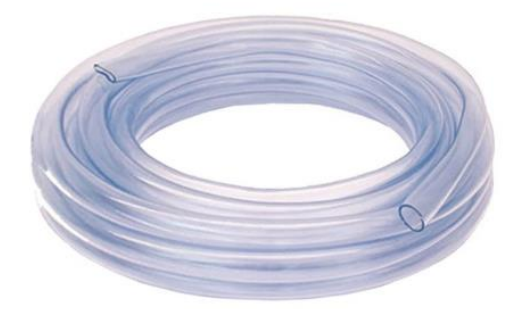

4. โซลีนอยด์วาล์ว ½ นิ้ว 220V

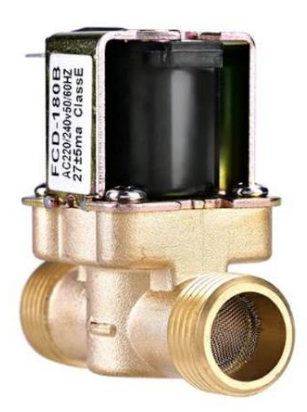

บอลวาล์ว ½ นิ้ว

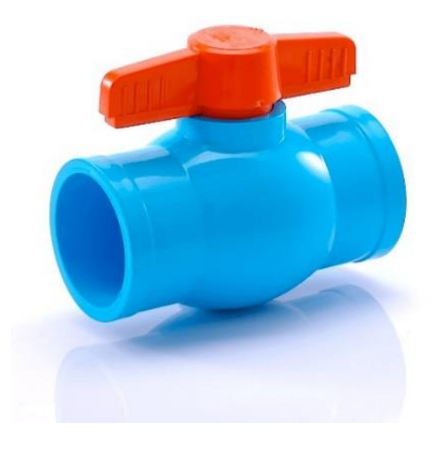

6. ลูกลอย 52 mm

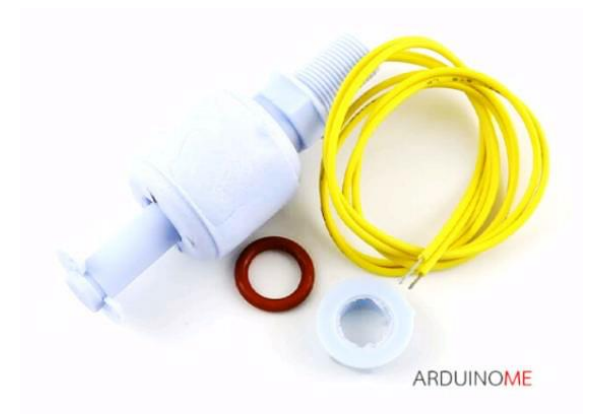

7. Waterproof Ultrasonic Sensor Module AJ-SR04M

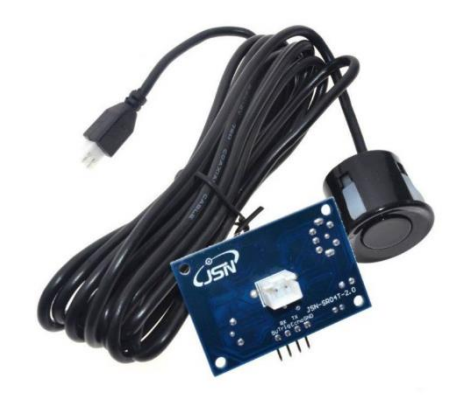

8. ท่อและฝาครอบท่อ 1 นิ้ว

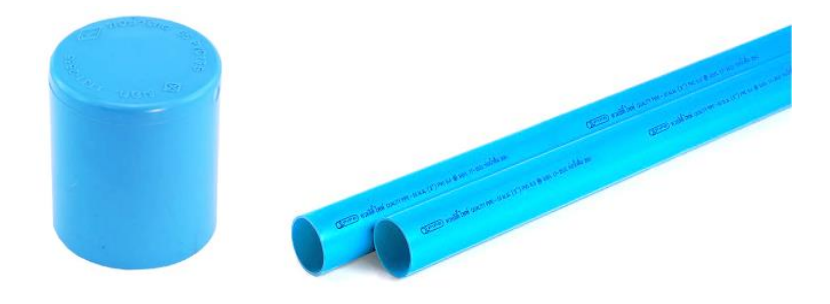

9. แอปพลิเคชัน Blynk

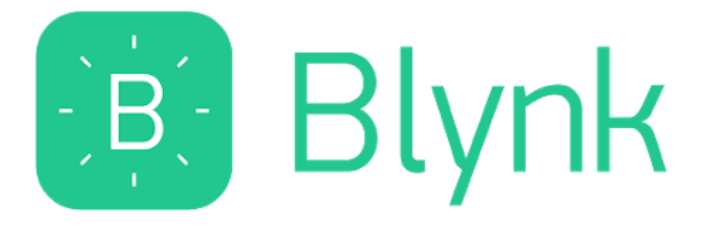

10. สายยางขนาด ½ นิ้ว

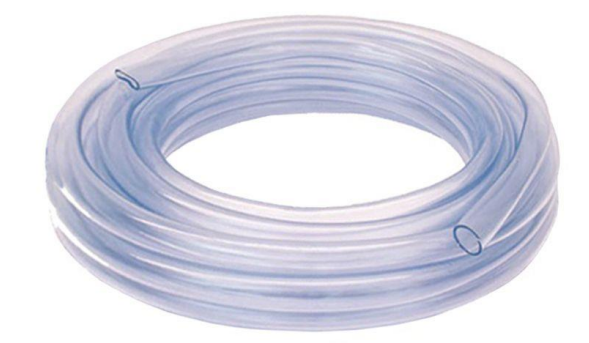

11. หางไหลขนาด ½ นิ้ว

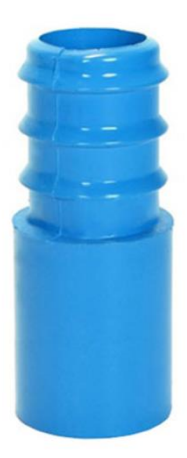

## 2 ขั้นตอนการประกอบและติดตั้ง

1. เจาะถังและติดตั้ง บอลวาล์ว และ โซลีนอยด์วาล์ว ตามภาพ

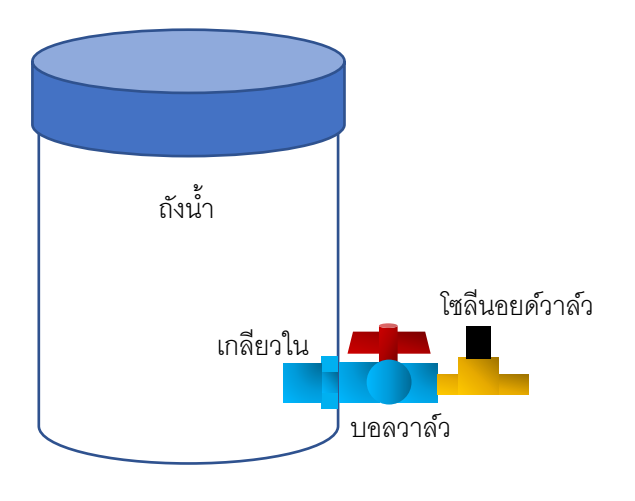

รูปที่ 1 โซลินอยด์ที่ต่อเข้ากับถังน้ำ

2. เจาะฝาครอบท่อให้ขนาดพอดีกับ Waterproof Ultrasonic Sensor และติดตั้งตามภาพ

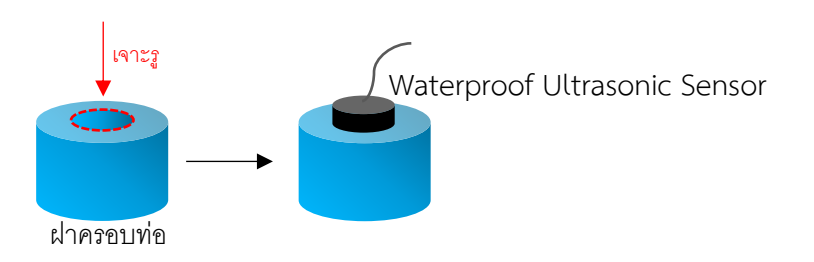

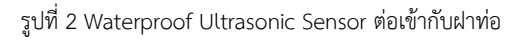

3. ตัดท่อ 1 นิ้ว ให้ยาว 58 เซนติเมตร เจาะรูที่ท่อเพื่อให้น้ำเข้า และประกอบเข้ากับฝาครอบท่อดังภาพ

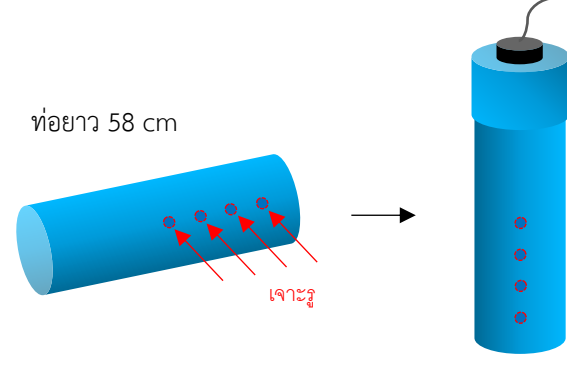

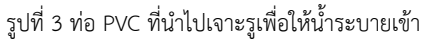

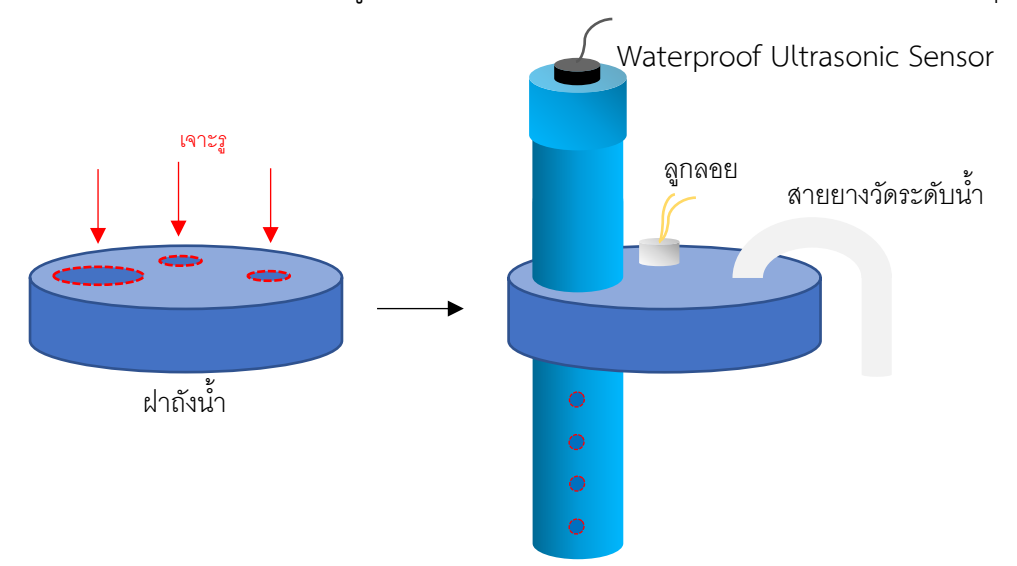

4. เจาะฝาถังให้พอดีกับขนาดท่อ ลูกลอย และสายยางวัดระดับน้ำ พร้อมกับประกอบเข้ากับอุปกรณ์

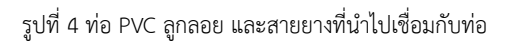

5. ประกอบฝาถังเข้ากับตัวถังและประกอบสายยางวัดระดับน้ำเข้ากับตัวปั้ม จะได้ดังภาพ

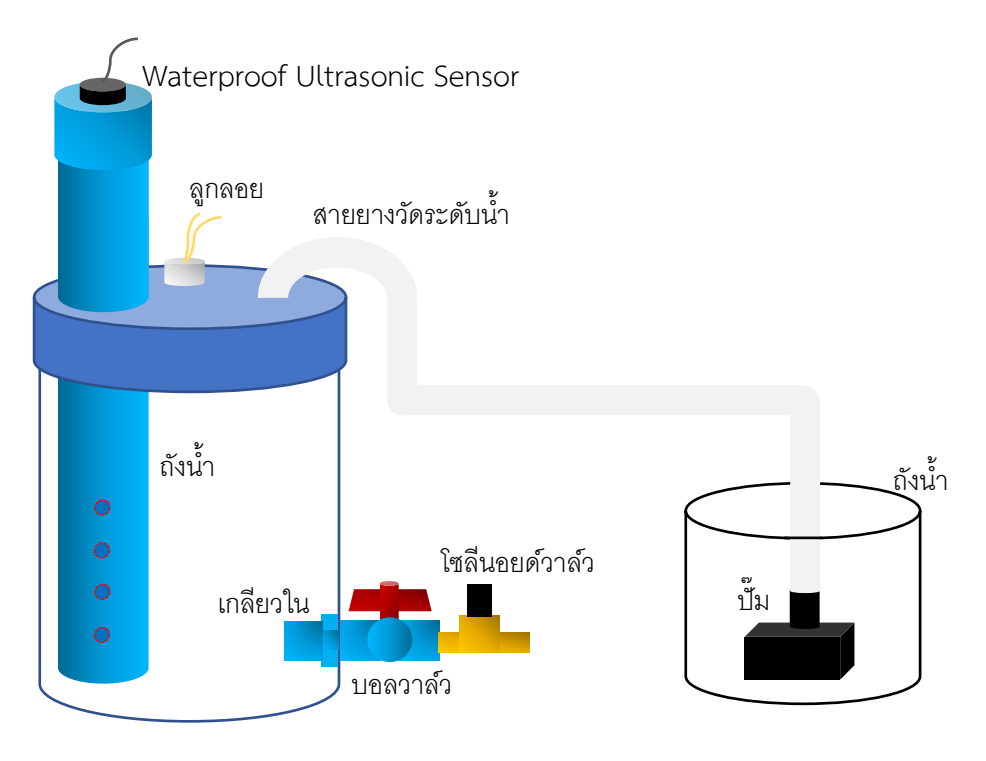

รูปที่ 5 ต่ออุปกรณ์ทั้งหมดเข้าด้วยกัน

6. ทำการติดตั้งแผงวงจรตามคู่มือทางด้านเทคนิค (Technical Manual)

#### 3 วิธีการใช้งาน

- เสียบปลั๊กต่อเข้ากับไฟบ้าน จากนั้นให้ทำการยกลูกลอยแล้วกดรีเซ็ตที่บอร์ด NodeMCU D1 mini
  1 ครั้ง
- 2. ทำการดาวน์โหลดแอปพลิเคชัน Blynk โดยสแกนจาก QR Code ด้านล่าง

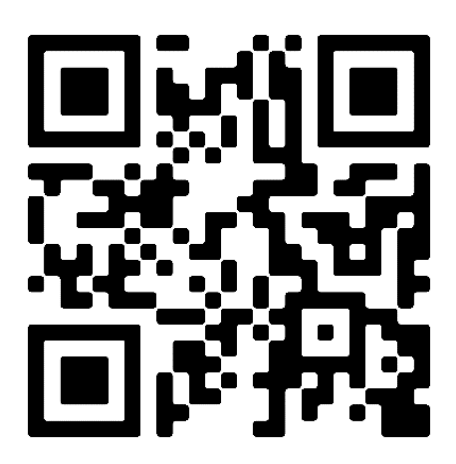

รูปที่ 6 QR Code สำหรับการดาวน์โหลดแอปพลิเคชัน Blynk

 เปิดเข้าหน้าแอปพลิเคชัน Blynk แสกน QR Code เพื่อทำการเข้าสู่หน้า Blynk ที่ใช้แสดงปริมาณ ของระดับน้ำ และการทำงานของระบบต่างๆ

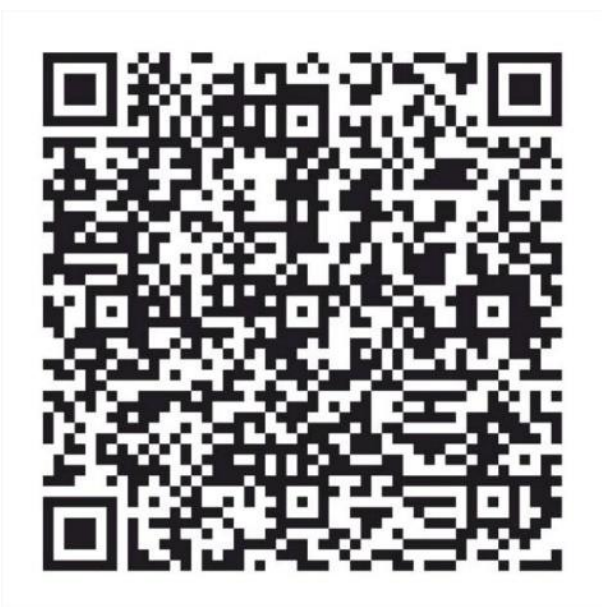

รูปที่ 7 QR Code สำหรับการเข้า Blynk ที่ใช้ในการวัดระดับน้ำ

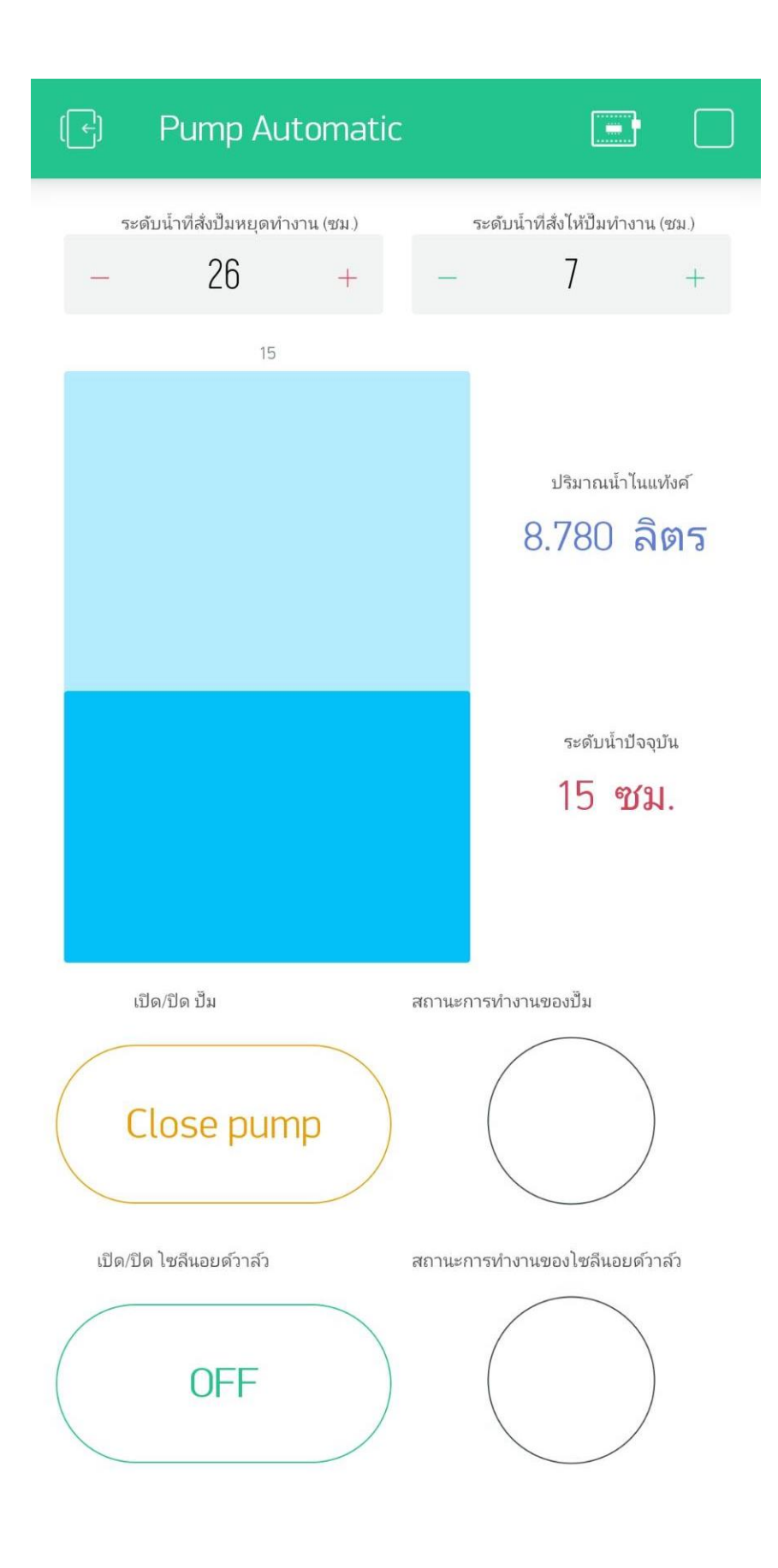

รูปที่ 8 แอปพลิเคชัน Blynk สำหรับการวัดระดับน้ำ

4. วิธีการใช้งานของหน้าแอปพลิเคชัน

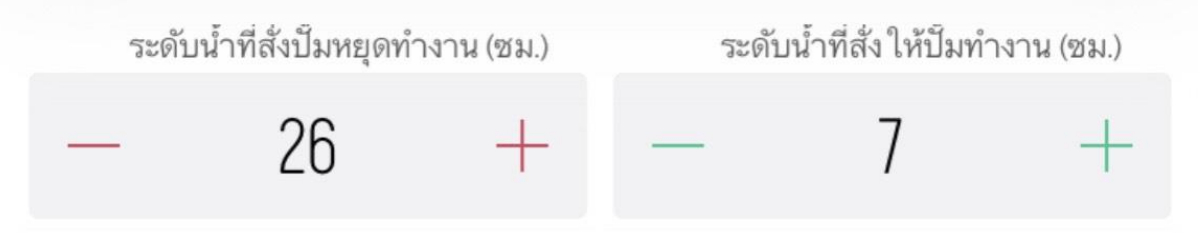

รูปที่ 8 ปุ่มสำหรับการเพิ่ม - ลดระดับน้ำ

- ปุ่มที่ 1 มีไว้สำหรับการเพิ่ม ลดระดับที่ต้องการเพื่อให้ปั้มหยุดทำงาน เช่น หากตั้งไว้ที่ 35 cm เมื่อ
  ระดับน้ำสูง 35 cm ปั้มจะหยุดทำงานโดยอัตโนมัติ
- ปุ่มที่ 2 มีไว้สำหรับการเพิ่ม ลดระดับที่ต้องการเพื่อให้ปั้มทำงาน เช่น หากตั้งไว้ที่ 7 cm เมื่อระดับ น้ำต่ำถึงระดับ 7 cm ปั๊มจะเริ่มทำงานโดยอัตโนมัติ

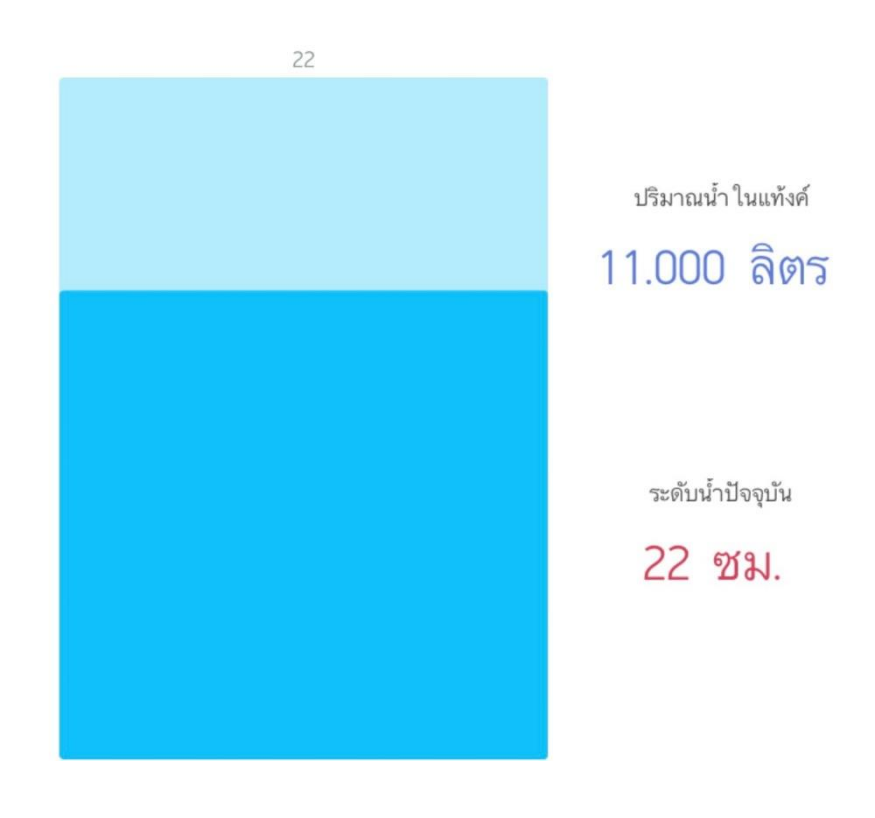

รูปที่ 9 ระดับน้ำ และปริมาณน้ำ

ส่วนนี้จะเป็นตัวแสดงระดับน้ำที่เซนเซอร์อ่านได้ และปริมาณน้ำในถังที่มีอยู่

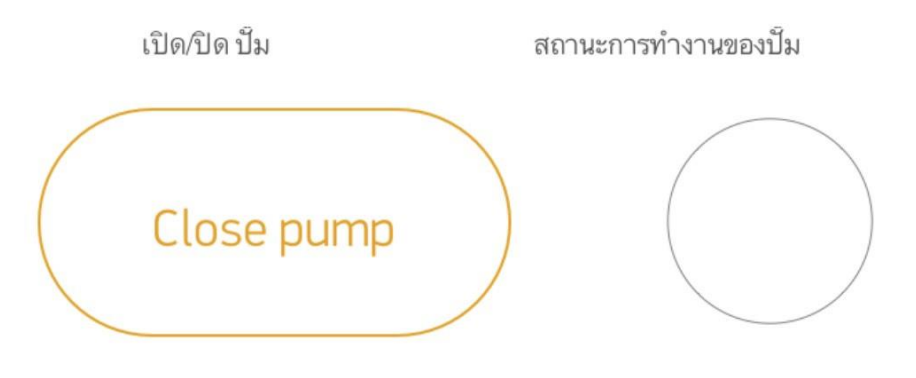

รูปที่ 10 ปุ่มเปิด-ปิดปั้ม และสถานะการทำงาน

- ปุ่มที่ 3 มีไว้สำหรับการเปิด-ปิดปั้มที่เป็นระบบแบบ manual โดยสามารถเปิดปั้มได้เมื่อต้องการ ไม่
  ต้องรอให้ระดับน้ำลดตามที่กำหนดไว้
- ตัวที่ 4 จะแสดงสถานการณ์ทำงานของปั๊ม เมื่อปั๊มทำงานปุ่มจะเป็นสีทึบ และเมื่อปั๊มไม่ทำงานปุ่มจะ
  สีโปร่ง

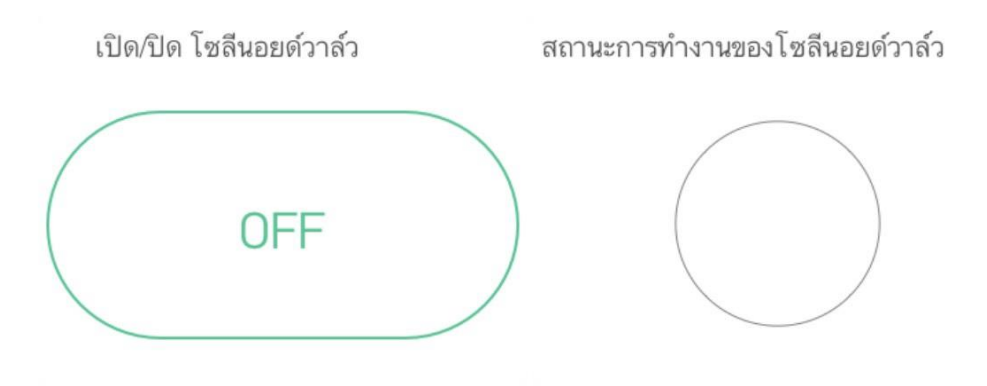

รูปที่ 10 ปุ่มเปิด-ปิดโซลินอยด์วาล์ว และสถานะการทำงาน

- ปุ่มที่ 5 มีไว้สำหรับการเปิด-ปิดโซลีนอยด์วาล์ว ที่เป็นระบบแบบ manual โดยสามารถเปิดโซลีนอยด์ วาล์วได้เมื่อต้องการ
- ตัวที่ 4 จะแสดงสถานการณ์ทำงานของโซลีนอยด์วาล์ว เมื่อโซลีนอยด์วาล์วทำงานปุ่มจะเป็นสีทึบ และเมื่อโซลีนอยด์วาล์ว ไม่ทำงานปุ่มจะสีโปร่ง

#### ขั้นตอนการบำรุงรักษา

4

- 1. ควรเก็บไว้ในที่ร่ม
- 2. ติดตั้งแผงวงจรไว้ในกล่อง Nano 101W
- 3. หมั่นทำความสะอาดกล่องแผงวงจร
- 4. หมั่นตรวจสอบการทำงานของระบบควบคุมทั้ง Auto/Manual
- 5. ตรวจสอบสภาพสายไฟ

#### 5 ปัญหาที่อาจจะเกิดขึ้นและวิธีการแก้ปัญหา

- เนื่องจากเซนเซอร์สามารถวัดระยะได้เมื่อห่างจากผิวน้ำ 20 เซนติเมตร วิธีแก้ไข คือ ติดตั้งอุปกรณ์ และเซนเซอร์ให้สูงขึ้นไปจากปากถังน้ำอย่างน้อย 20 เซนติเมตร
- 2. เมื่อทำการเสียบปลั๊กเพื่อจ่ายไฟ NodeMCU d1 mini จะไม่เชื่อมต่ออินเตอร์เน็ต วิธีแก้ไข คือ ต้อง ยกลูกลอยแล้วกดปุ่ม reset ที่ NodeMCU d1 mini หลังทำการเสียบปลั๊กทุกครั้ง

### 6 สิ่งที่ต้องดูแลเป็นพิเศษ

- รอบการเปลี่ยนเซนเซอร์วัดระดับน้ำ 2 ปี

#### 7 บรรณานุกรม

- Wasan DIY. 2020. Blynk IOT EP.18 #สอนทำโปรเจค ควบคุมการทำงานปั้มน้ำด้วยมือถือ แสดงสถานะ Smart Farm DIY #wasanshow. แหล่งที่มา : https://www.youtube.com/watch?v=W38End397W4&t=1s
- Wasan DIY. 2020. Blynk IOT EP.8 #สอนใช้งาน Value Display แสดงระยะการวัดจาก Ultrasonic แสดงบนมือ ถือ Blynk App. แหล่งที่มา : https://www.youtube.com/watch?v=zemiw3fkxw4

Wasan DIY. 2020. Blynk IOT EP.28 ควบคุมอุปกรณ์ไฟฟ้า ส่งสถานะแจ้ง Line + esp8266 +Relay + App Blynk #Line #Blynk. แหล่งที่มา : https://www.youtube.com/watch?v=lB\_glQulC24&t=525s

Tech Study Cell. 2020. How to make Water Pump Automatic Switch ON-OFF Circuit | Water Level Controller with 555. แหล่งที่มา : https://www.youtube.com/watch?v=ScP2BP-UE2E